Gestão Educacional

## ENSINO INTEGRAL

## **Regulamento** Da Educação Integral ao

Da Educação Integral ao Ensino Integral – 1ª Edição/2020

Junho/2020

🖳 🎯 🕂 🖹 🏯 🧮 🖪 🗟 🤗 🗳 AVA 🞻

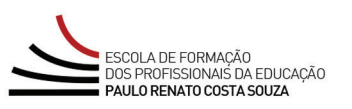

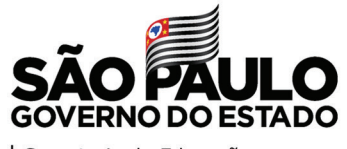

| Secretaria da Educação

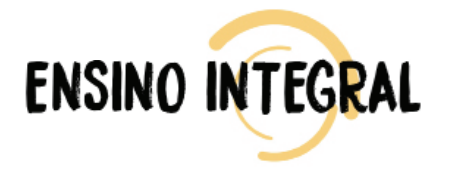

| Apresentação                                       |
|----------------------------------------------------|
| Objetivos                                          |
| A quem se destina                                  |
| Como realizar a inscrição?6                        |
| Como cancelar a inscrição?                         |
| Como será o curso?                                 |
| Programação10                                      |
| Avaliação e Certificação11                         |
| Como receber o certificado do curso?12             |
| Tire suas dúvidas13                                |
| Suas responsabilidades como cursista14             |
| Configurações Adequadas para Acesso ao AVA-EFAPE16 |
| Passo a Passo para Limpeza do Navegador17          |

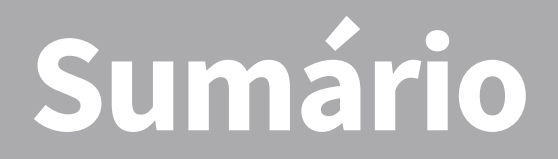

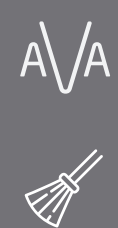

0

ې **.** 459

**))))** 

 $\bigcirc$ 

<u>رې</u> ک

# Apresentaçã

- 1. O curso Da Educação Integral ao Ensino Integral 1ª Edição/2020 introduz uma reflexão sobre a distinção entre os conceitos de Educação Integral, Tempo Integral e Ensino Integral, além de apresentar o Modelo Pedagógico e o Modelo de Gestão utilizados pelas escolas do Programa Ensino Integral (PEI) para todos os profissionais da Educação.
- 2. O curso faz-se necessário, pois:
  - a. Apresenta as metodologias que fazem parte do Modelo Pedagógico e de Gestão do PEI e a sua possibilidade de replicabilidade na Rede;
  - b. Enfatiza a importância da Educação Integral e como se articula no Currículo Paulista.
- 3. O curso alinha-se aos 3 (três) eixos de formação da EFAPE.

## **4.** Refletir sobre o conceito de Educação e Ensino Integral nas escolas da rede estadual paulista.

5. Conhecer e/ou revisitar as metodologias que fazem parte do Modelo Pedagógico e do Modelo de Gestão das escolas do Programa Ensino Integral e a possibilidade de replicabilidade na Rede.

Objetivos

[∩]

## lestina S duem

6. O curso Da Educação Integral ao Ensino Integral – 1ª Edição/2020 será direcionado a todos os servidores do Quadro do Magistério (QM), Quadro de Apoio Escolar (QAE) e Quadro da Secretaria da Educação (QSE), desde que estejam com o cadastro ativo na SED (Secretaria Escolar Digital) durante o período das inscrições.

1n)

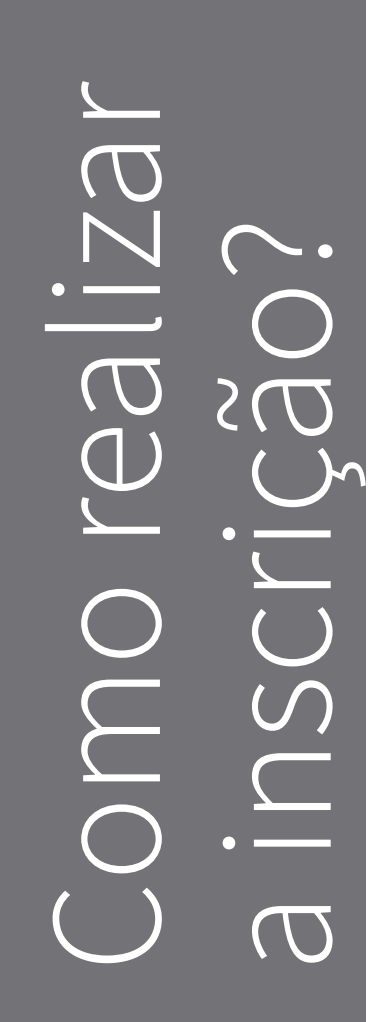

- **7.** Para esta ação serão ofertadas 30.000 vagas, a serem preenchidas por adesão e por ordem de inscrição.
- 8. As inscrições deverão ser realizadas de 5 de junho a 14 de junho de 2020, ou até o término das vagas, o que acontecer primeiro.
- **9.** Para se inscrever, o interessado deverá acessar o site da EFAPE (<u>www.escoladeformacao.sp.gov.br</u>) e, no canal "Inscrições Abertas", localizar o curso.
- **10.** Ao ser direcionado para a página do curso, o interessado deverá ler atentamente e na íntegra o Regulamento, que apresenta todas as regras de inscrição, participação e certificação.
- 11. Por fim, deverá clicar em "Formulário de Inscrição" e utilizar o CPF (com 11 dígitos, sem pontos ou hífen) no campo "Usuário", e no campo "Senha, o CPF ou senha pessoal utilizada anteriormente em outras ferramentas da EFAPE.

**Atenção!** Inscrição realizada caracterizará preenchimento de vaga, portanto, é fundamental que o interessado só se inscreva se tiver interesse e disponibilidade para realizar o curso.

- **12.** Ao concluir a inscrição, será emitido um número de protocolo. Uma mensagem automática com este e a cópia do "Termo de Aceite" serão enviadas ao e-mail institucional do servidor.
  - **Importante:** O cursista deverá ativar o seu e-mail institucional para continuar recebendo todas as informações sobre as ações de formação ofertadas pela EFAPE.

- **13.** O cancelamento de inscrição poderá ser realizado somente durante o período de inscrições.
- **14.** Para isso, o cursista deverá acessar novamente o formulário e clicar no ícone "**Cancelar Inscrição**".
- **15.** Após o cancelamento, será emitido um novo número de protocolo. Uma mensagem automática com este será enviada ao e-mail institucional cadastrado no formulário de inscrição.
- 16. Em caso de dúvidas e/ou dificuldades para realizar esse processo diretamente pelo formulário de inscrição, o cursista deverá solicitar auxílio por meio do Portal de Atendimento da Secretaria da Educação, disponível no formulário, exclusivamente durante o período de inscrições.
- 17. Para acessar o Portal de Atendimento, o servidor deverá utilizar obrigatoriamente um e-mail institucional Microsoft (@educacao. sp.gov.br ou @professor.educacao.sp.gov.br). A senha de acesso é a mesma utilizada para acessar o Portalnet (GDAE), a Secretaria Escolar Digital ou o Outlook. A ativação dos e-mails institucionais dos servidores SEDUC é feita por meio da plataforma Secretaria Escolar Digital: <u>https://sed.educacao.sp.gov.br</u>.
- **18.** Solicitações de cancelamento realizadas após o término das inscrições não serão aceitas.

## CULSO Sera COM(

- **19.** As atividades serão realizadas totalmente a distância, e de modo autoinstrucional (sem tutoria, interação ou mediação), por meio do Ambiente Virtual de Aprendizagem da EFAPE (AVA-EFAPE).
- **20.** Os cursistas serão acompanhados por relatórios emitidos pelo Ambiente Virtual de Aprendizagem da EFAPE (AVA-EFAPE) e relatórios de monitoramento elaborados pelo Centro de Avaliação e Certificação (CEAC).
- **21.** Participantes com atividades pendentes serão informados por meio de boletins eletrônicos, a serem enviados para o e-mail institucional.
- **22.** Ao longo de cada módulo será apresentado um bloco de questões objetivas, totalizando três blocos ao final do curso.
- **23.** O cursista terá até três tentativas para realizar a atividade avaliativa de cada módulo durante o período regular de sua realização, conforme o cronograma.

24. Após as tentativas disponibilizadas, será considerada a maior nota, a ser representada pelos seguintes conceitos:

| Conceito       | Acertos          | Resultado Final |
|----------------|------------------|-----------------|
| Insatisfatório | Entre 0% e 74%   |                 |
| Satisfatório   | Entre 75% e 100% | (:)             |

- **25.** As atividades avaliativas serão disponibilizadas ao final de cada módulo e terão autocorreção pelo sistema.
- **26.** As atividades avaliativas não poderão ser realizadas após o prazo estipulado no cronograma disposto neste Regulamento.
- **27.** Encerrado o período de realização das atividades, não serão aceitas justificativas para o envio das questões pendentes.

## 10

1n`

rogramaçã

28. O curso possui carga horária de 30 horas, está organizado em três módulos e será realizado no período de 19 de junho a 3 de agosto de 2020.

29. Os módulos serão assim estruturados:

| Módulos                                                                    | Temas                                                                                                    | Realização                    |
|----------------------------------------------------------------------------|----------------------------------------------------------------------------------------------------|-------------------------------|
| I. Introdução à<br>Educação Integral e<br>ao Programa Ensino<br>Integral   | <ul> <li>A Formação Integral</li> <li>O que é o Programa Ensino Integral (PEI)?</li> <li>A Expansão do PEI</li> <li>Ideal Formativo e Eixos Formativos</li> <li>Princípios do Modelo Pedagógico</li> <li>Premissas do Modelo de Gestão</li> </ul>                                                         |                               |
| II. Metodologias do<br>Modelo Pedagógico<br>do Programa Ensino<br>Integral | Componentes Curriculares e Metodolo-<br>gias do Modelo Pedagógico:<br>• Projeto de Vida<br>• Acolhimento<br>• Tutoria<br>• Eletivas<br>• Orientação de Estudo<br>• Nivelamento<br>• Práticas Experimentais<br>• Tecnologia e Inovação<br>• Protagonismo Juvenil<br>• Clubes Juvenis<br>• Líderes de Turma | De 19/06/2020<br>a 03/08/2020 |
| III. Modelo de Ges-<br>tão do Programa<br>Ensino Integral                  | <ul> <li>• O Método PDCA</li> <li>• Práticas de Gestão: Alinhamentos e<br/>Atribuições</li> <li>• Instrumentos de Gestão</li> <li>• O Modelo de Gestão de Desempenho<br/>das Equipes Escolares</li> </ul>                                                                                                 |                               |

## 

## Valiação e

## 30. Para obter a aprovação no curso, o cursista deverá:

- a. Realizar durante o curso, no mínimo, 75% (setenta e cinco por cento) do total das atividades avaliativas propostas;
- b. Ter média de aproveitamento com conceito **Satisfatório**, no total de atividades avaliativas do curso.
- **31.** Para ser considerado aprovado, o cursista deverá realizar as atividades avaliativas dos três módulos do curso.

**Atenção!** Os profissionais que se inscreverem no curso e que forem reprovados com 0% de frequência serão considerados **desistentes** e ficarão impedidos de se inscrever em qualquer curso no período de doze meses a partir da homologação do presente curso.

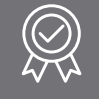

- **32.** Os certificados de aprovação no curso serão emitidos pela EFAPE àqueles que atenderem a todos os requisitos elencados no item "COMO SERÁ O CURSO".
- **33.** Os certificados serão emitidos eletronicamente e disponibilizados no site da EFAPE (**www.escoladeformacao.sp.gov.br**), no canal "Central de Serviços", em "Histórico de Participações" e, em momento oportuno, somente após o término do curso e respectiva homologação no Diário Oficial do Estado de São Paulo (DOE).
- **34.** Após a homologação do curso em DOE, os servidores serão informados quanto à disponibilização do certificado e às orientações para consulta e download.
- **35.** Os cursistas, pertencentes aos quadros da SEDUC-SP, poderão utilizar o certificado do curso para a evolução funcional pela via não acadêmica, de acordo com a legislação vigente para seu quadro funcional.

## suas dúvidas $\mathbb{U}$

- **36.** Em caso de problemas e/ou dúvidas com referência ao curso, os profissionais terão à disposição o **Portal de Atendimento da Secretaria da Educação**, disponível no site da EFAPE, canal "Fale Conosco".
- **37.** O Portal de Atendimento estará disponível para abertura de chamados 24 horas por dia, mas o atendimento será realizado somente de segunda a sexta-feira, das 9h às 18h, exceto feriados.
- **38.** Todos os chamados abertos nos fins de semana e feriados serão respondidos a partir do primeiro dia útil subsequente. O mesmo acontecerá com os chamados abertos fora do horário estipulado.
- 39. Após o período de seis meses da homologação do curso, o acesso ao seu conteúdo será interrompido, assim como os serviços de atendimento ao cursista via Portal de Atendimento. Depois, não será possível solicitar retificações.

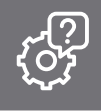

- **40.** Assistir às aulas, ler os textos de referência, acessar os materiais indicados e participar das atividades a distância propostas no decorrer do curso, dentro dos prazos estabelecidos e registrados no cronograma.
- **41.** Acompanhar, no AVA-EFAPE, o "status" de suas atividades avaliativas, verificando aquelas que estão pendentes, não realizadas, concluídas e prazo final de realização. Para isso, clique sobre o seu nome no canto superior direito da página e, em seguida, em "Notas". A tela seguinte exibirá as notas de todas as atividades avaliativas do curso, assim como a frequência atribuída a cada uma delas.
- 42. Comunicar pelo Portal de Atendimento problemas na execução e/ ou envio das atividades avaliativas, em tempo hábil para sua realização, dentro do horário de atendimento e do período estabelecido para essas atividades no cronograma disposto neste Regulamento.
- **43.** Acatar as regras estabelecidas no Regulamento para este curso, inclusive as relativas à segurança da informação.

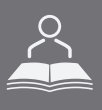

**44.** Manter a senha de acesso guardada em completa segurança e sigilo, sendo de inteira responsabilidade do cursista acessos realizados com esta (a senha de acesso de cada cursista tem caráter pessoal e intransferível, sendo vedada a revelação para terceiros, e é a forma de identificação do cursista, considerada a sua utilização, para todos os fins e efeitos, como manifestação expressa de sua vontade). Para isso, o cursista deverá modificar a sua senha no primeiro acesso ao curso.

**Atenção!** Inicialmente, a senha utilizada para acessar o AVA-EFAPE é o número do CPF. No entanto, não é necessariamente a mesma de acesso às ferramentas. A alteração em um dos sistemas não modifica o outro automaticamente.

- **45.** Utilizar apenas equipamentos confiáveis para o acesso à plataforma, que possuírem programas antivírus e firewall devidamente instalados e atualizados, assumindo o risco de sua conduta caso assim não vier a proceder.
- **46.** Realizar logout após finalizar uma sessão no AVA-EFAPE, garantindo a veracidade de suas participações e produções. Para isso, clicar em "Sair", destacado na cor vermelha acima e à direita da tela.

- **47.** Atualizar o perfil sempre que necessário e se responsabilizar pelas informações fornecidas.
- **48.** Participar das pesquisas de avaliação do curso, com o objetivo de contribuir para o aprimoramento das ações de formação ofertadas pela EFAPE.
- **49.** Os cursos e ações formativas da EFAPE são produzidos com a finalidade de subsidiar o profissional da SEDUC em seu trabalho. Dessa forma, a utilização dos conteúdos e materiais é recomendada e incentivada. Entretanto, é expressamente vedada a utilização desses conteúdos para quaisquer fins que não estiverem diretamente envolvidos com seu trabalho, como por exemplo, a publicação em redes sociais, blogs e demais veículos digitais, sob pena de se responsabilizar judicialmente, com exclusividade e integralmente, nos termos da legislação brasileira, por qualquer violação ao direito autoral e ações judiciais e/ou extrajudiciais advindas dessas violações, movidas por quem quer que seja, incluindo autores, editoras e demais interessados.

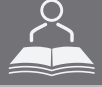

1∩)

- **50.** A gestão da segurança das informações observa as disposições da Norma Técnica ABNT NBR ISSO/IEC 27002, especialmente em relação a autenticidade, integridade e disponibilidade da informação.
- 51. É de reconhecimento público a impossibilidade técnica da manutenção do funcionamento integral e ininterrupto de qualquer sistema de informática. Dessa forma, a SEDUC isenta-se de qualquer responsabilidade relativa à postagem de atividades web ou à manutenção de equipamentos.
- **52.** As configurações mínimas de hardware e software necessárias para acesso adequado ao AVA-EFAPE são as seguintes:

| Software                                                                                                    | Hardware                                                                                                    |
|----------------------------------------------------------------------------------------------------|----------------------------------------------------------------------------------------------------|
| <ul> <li>Windows XP Service Pack 2 (recomendado<br/>Windows XP Service Pack 3 ou posterior);</li> <li>Windows Vista;</li> <li>Plug-in Adobe Flash Player Versão 20 ou<br/>superior.</li> <li>Plug-in Adobe Acrobat Reader atualizado.</li> <li>Para cursos acessíveis: leitor de tela NVDA<br/>para 2016.1.</li> <li>Plug-in Adobe Flash Player Versão 9 ou<br/>superior;</li> <li>Navegadores: Internet Explorer 9 ou superior;<br/>Firefox 34 ou superior; Chrome 34 ou superior.</li> </ul> | <ul> <li>Mínimo de 1 GB de Memória<br/>RAM;</li> <li>Resolução de tela mínima<br/>de 1024x768;</li> <li>Conexão banda larga,<br/>preferencialmente 512 kbps<br/>ou superior.</li> </ul> |

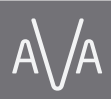

 $\cap$ 

- **53.** Para um bom desempenho do AVA-EFAPE, é recomendada a limpeza do navegador, seguindo os passos abaixo:
  - Internet Explorer:

i. Abrir o Internet Explorer;

- ii. Apertar a tecla "ALT" do seu teclado para que a barra de menu seja disponibilizada;
- iii. Selecionar a opção "Ferramentas" e, depois, a opção "Opções da Internet";
- iv. Selecionar a aba "Geral" na nova janela aberta;
- v. Clicar em "Excluir" na área "Histórico de navegação";
- vi. Marcar os itens "Arquivos de Internet Temporários" e "Cookies" na nova janela aberta;
- vii. Clicar no botão "Excluir". Esta janela será fechada automaticamente;
- viii. Para finalizar, clicar no botão "Aplicar" e, logo em seguida, no botão "OK".

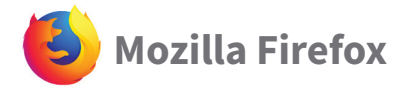

i. Abrir o Firefox;

- ii. Apertar a tecla "ALT" do seu teclado para que a barra de menu seja disponibilizada;
- iii. Selecionar a opção "Ferramentas" e, a seguir, a opção"Limpar dados pessoais";
- iv. Selecionar a aba "Avançado" na nova janela;
- v. Habilitar os itens "Cookies" e "Cache" na nova janela aberta;
- vi.Clicar no botão "Limpar agora". Esta janela será fechada automaticamente.

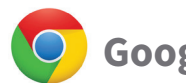

## Google Chrome

- i. Fechar o Navegador e entrar novamente;
- ii. No canto superior direito há três traços. Clicar neles com o botão esquerdo do mouse;
- iii. Na nova janela, clicar em "Ferramentas";
- iv. Na janela seguinte, clicar em "Limpar dados de navegação";
- v. No campo "Eliminar os seguintes itens desde:", selecionar "o começo";
- vi. Em seguida, selecionar os campos "Cookies e outros dados de site e de plug-in" e "Imagens e arquivos armazenados em CACHE";
- vii. Por fim, clicar em "Limpar dados de navegação".